TEAM App provides reports for viewing Routing and Approval assigned by the Organization Manager (or Proxy). Following are steps to the TEAM App reports, and illustrations of the reports.

# Steps to Follow, or see Screen Shots below:

| 1. | Sign | n into RaiderLink > A&F Work Tools tab > TeamApp                                   | 1 |
|----|------|------------------------------------------------------------------------------------|---|
| 2. | On t | the Quick Links Page, click Reports.                                               | 1 |
| 3. | Ont  | the Report Menu, find WTE/WLR Reports and click the desired report                 | 2 |
|    | Α.   | WTE/WLR Proxies Report:                                                            | 2 |
|    | B.1  | Employee Level Routing: Choose Organization to View Employees:                     | 2 |
|    | B.2  | Employee Level Routing: View List of Employees with Employees' Approvers:          | 3 |
|    | C.1  | Organization Level Routing: Choose Organization to View                            | 3 |
|    | C.2  | Organization Level Routing: View Level Approvers for the Organization              | 4 |
|    | D.1  | Approvers of Employee – Enter only one: Employee's R#, or Oracle ID, or eRaider ID | 4 |
|    | D.2  | Approvers of Employee: View List of Approvers for Desired Employee                 | 5 |
|    |      |                                                                                    |   |

## 1. Sign into RaiderLink > A&F Work Tools tab > TeamApp.

## 2. On the Quick Links Page, click Reports.

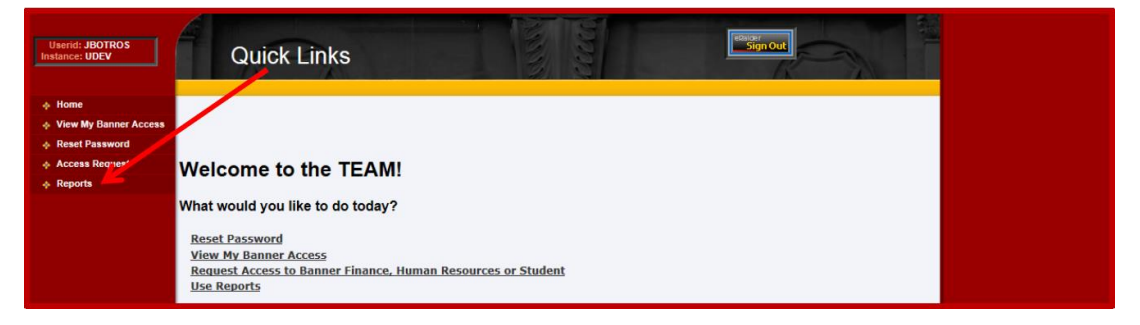

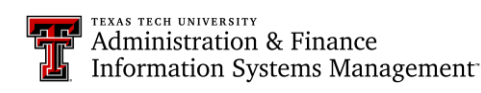

3. On the Report Menu, find WTE/WLR Reports and click the desired report.

| Userid: JBOTROS<br>Instance: UDEV                                                                  | Report Menu                                                                                                    | CLEOR C | Sign Out |  |
|----------------------------------------------------------------------------------------------------|----------------------------------------------------------------------------------------------------|---------|----------|--|
| Home     Vore My Baner Access     Reset Pasaword     Access Request     Access Request     Reports | Financial Reports Financial Profile Access Report Financial Profile Access Report EPaf Access Reports ePAF Address Reports ePAF Originators by Home Department Report ePAF Originators by Home Department Report WTE/WLR Provies USE of WTE/WLR Approvers (Granization Level) List of WTE/WLR Approvers for Employee Cognos Report List of Cognos Report Users Budget Prep Reports List of Budget Prep Report List of Selected User General Reports Departmental Access |         |          |  |

### A. WTE/WLR Proxies Report:

| Userid: JBOTROS<br>Instance: UDEV | WTE/WLR Proxies Report                                                        |
|-----------------------------------|-------------------------------------------------------------------------------|
| ♦ Home                            |                                                                               |
| View My Banner Access             |                                                                               |
| Reset Password                    |                                                                               |
| Access Request                    | Please select the required proxy records and click 'Remove Selected Proxy     |
|                                   | WTE/WLR Proxies:                                                              |
|                                   | Proxy Recipient: JBO765 — Botros, Jonathan<br>Proxy: WTJ327 — Anderson, Byron |
|                                   | Remove Selected Proxy Records                                                 |
|                                   | Report Menu                                                                   |

B.1 Employee Level Routing: Choose Organization to View Employees:

| Userid: JBOTROS<br>Instance: UDEV                           | HR Employee Level Approvers Lookup                                             |
|-------------------------------------------------------------|--------------------------------------------------------------------------------|
| <ul> <li>♦ Home</li> <li>♦ View My Banner Access</li> </ul> |                                                                                |
| Reset Password     Access Request                           | Please select a home department from the Drop Down List.                       |
| Reports                                                     | Home<br>Department: 101001 H President Lbk<br>Get HR Emp Approvers Report Menu |

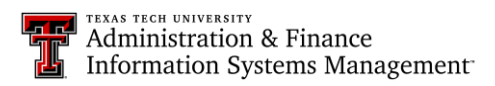

### B.2 Employee Level Routing: View List of Employees with Employees' Approvers:

On this report, the Employee Routing is displayed for each employee. However, if an Employee Routing has not been assigned by the Organization Manager (or Proxy), then the Organization Routing will be displayed.

| Userid: BYANDERS<br>Instance: TTUSPRD                                                                                         |                                      | IR Employee L                                                            | _evel /                                       | Approvers                                | s Looki                     | ıp                                 | S                | ign Out                | 3                 |                                |                     |                                            |
|----------------------------------------------------------------------------------------------------|--------------------------------------|--------------------------------------------------------------------------|-----------------------------------------------|------------------------------------------|-----------------------------|------------------------------------|------------------|------------------------|-------------------|--------------------------------|---------------------|--------------------------------------------|
| Home     View My Banner Access     View My Banner Access     Rest Password     Access Request     Admin Functions     Reports | Please<br>Home<br>Departme<br>Get HF | <mark>e select a home d</mark><br>nt: C11000 T - Admi<br>REmpApprovors R | e <b>partm</b><br>n and Finance<br>aport Menu | e <b>nt from t</b><br>ie Info Systems Mi | he D                        | Routing:<br>Orgn<br>Empl           |                  | Form:<br>Time<br>Leave |                   | -                              |                     |                                            |
|                                                                                                    | HRI                                  | Employee Approvers:                                                      |                                               |                                          | _                           |                                    | 5                |                        |                   |                                | D                   |                                            |
|                                                                                                    |                                      | Name                                                                     | Position                                      | Job Title                                | Employee<br>TS COAS<br>Code | Employee<br><u>TS Orgn</u><br>Code | Approval<br>Type | Category<br>Code       | Approver<br>Level | <u>Approver</u><br><u>Name</u> | Approver<br>Eraider | Ze: 10 V<br>Approver A<br>Job Title T<br>C |
|                                                                                                    |                                      | Anwesa Sahoo                                                             | T93541                                        | Director-<br>Applications<br>& Report    | Т                           | C11000                             | Employee         | LEAVE                  | 1                 | Shawn<br>Massie                | smassie             | Assistant T<br>Managing<br>Dir             |
|                                                                                                    |                                      | Anwesa Sahoo                                                             | T93541                                        | Director-<br>Applications<br>& Report    | Т                           | C11000                             | Employee         | LEAVE                  | 2                 | Jonathan<br>Botros             | jbotros             | Managing T<br>Director                     |
|                                                                                                    |                                      | Austin Walden                                                            | T97383                                        | Section<br>Coordinator                   | Т                           | C11000                             | Employee         | LEAVE                  | 1                 | Shawn<br>Massie                | smassie             | Assistant T<br>Managing<br>Dir             |
|                                                                                                    |                                      | Austin Walden                                                            | T97383                                        | Section<br>Coordinator                   | Т                           | C11000                             | Employee         | LEAVE                  | 2                 | Jonathan<br>Botros             | jbotros             | Managing T<br>Director                     |
|                                                                                                    |                                      | Byron Anderson                                                           | T95572                                        | Sr<br>Administrator                      | Т                           | C11000                             | Employee         | LEAVE                  | 1                 | Shawn<br>Massie                | smassie             | Assistant T<br>Managing<br>Dir             |
|                                                                                                    |                                      | Byron Anderson                                                           | T95572                                        | Sr<br>Administrator                      | т                           | C11000                             | Employee         | LEAVE                  | 2                 | Jonathan<br>Botros             | jbotros             | Managing T<br>Director                     |
|                                                                                                    |                                      | Dale Hymes                                                               | T99659                                        | Programmer<br>Analyst III                | Т                           | C11000                             | Employee         | LEAVE                  | 1                 | Shawn<br>Massie                | smassie             | Assistant T<br>Managing<br>Dir             |
|                                                                                                    |                                      | Dale Hymes                                                               | T99659                                        | Programmer<br>Analyst III                | Т                           | C11000                             | Employee         | LEAVE                  | 2                 | Jonathan<br>Botros             | jbotros             | Managing T<br>Director                     |

#### C.1 Organization Level Routing: Choose Organization to View

| Userid: JBOTROS<br>Instance: UDEV | HR Organization Level Approvers Lookup                   |
|-----------------------------------|----------------------------------------------------------|
|                                   |                                                          |
| View My Banner Access             |                                                          |
| Reset Password                    |                                                          |
| Access Request                    | Please select a home department from the Drop Down List. |
| Reports                           |                                                          |
|                                   | Get HR Org Approvers Report Menu                         |

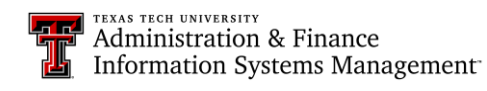

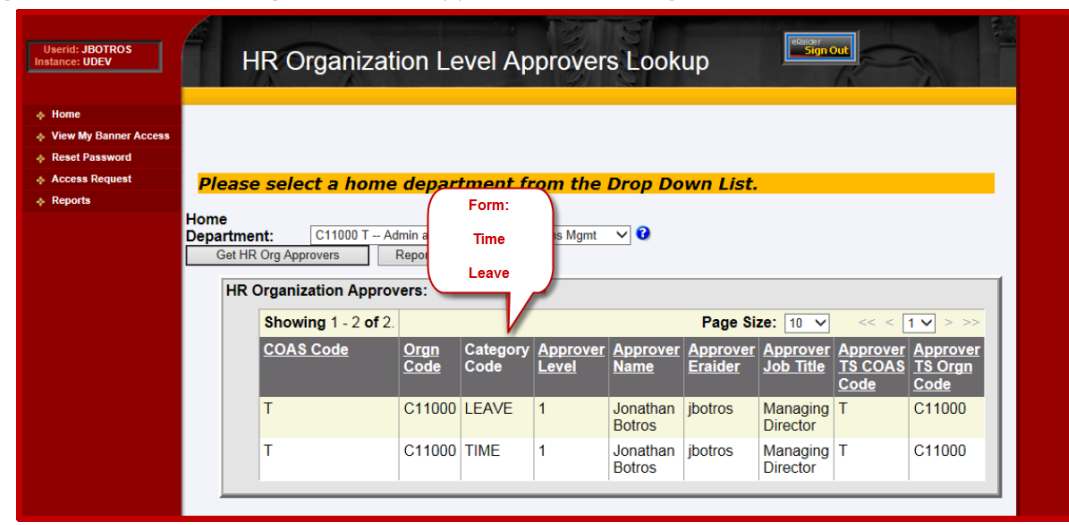

#### C.2 Organization Level Routing: View Level Approvers for the Organization

D.1 Approvers of Employee – Enter only one: Employee's R#, or Oracle ID, or eRaider ID.

| Userid: JBOTROS<br>Instance: UDEV | HR W             | TE/WLR Ap  | prover Lookup for Employee   |
|-----------------------------------|------------------|------------|------------------------------|
| ♦ Home                            |                  | Enter ID - |                              |
| View My Banner Access             |                  |            |                              |
| Reset Password                    |                  | Click "?"  |                              |
| Access Request                    |                  |            |                              |
| Reports                           |                  |            |                              |
|                                   | Spriden ID (R#): |            | 3 Get Approvers              |
|                                   | Oracle ID:       |            | 3 Get Approvers              |
|                                   | eRaider ID:      |            | Get Approvers Lookup eRaider |
|                                   | Report Menu      |            |                              |

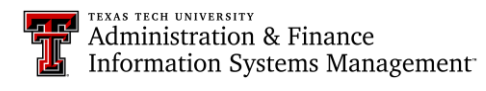

### D.2 Approvers of Employee: View List of Approvers for Desired Employee

On this report, the Employee Routing is displayed for each employee. However, if an Employee Routing has not been assigned by the Organization Manager (or Proxy), then the Organization Routing will be displayed.

| Userid: BYANDERS<br>Instance: UDEV | HR WTE/WLR Approver Lookup for Employee |                   |               |                |                     |                     |                  |                  |                   |                  |                     |           |          |  |  |  |  |  |
|------------------------------------|-----------------------------------------|-------------------|---------------|----------------|---------------------|---------------------|------------------|------------------|-------------------|------------------|---------------------|-----------|----------|--|--|--|--|--|
| Home                               |                                         |                   |               |                |                     |                     |                  |                  |                   |                  |                     |           |          |  |  |  |  |  |
| View My Banner Access              |                                         |                   |               |                |                     |                     |                  |                  |                   |                  |                     |           |          |  |  |  |  |  |
| Reset Password                     |                                         |                   |               |                |                     |                     |                  |                  |                   |                  |                     |           |          |  |  |  |  |  |
| Access Request                     |                                         |                   |               |                | (                   |                     |                  |                  |                   |                  |                     |           |          |  |  |  |  |  |
| Admin Functions                    |                                         |                   |               |                |                     | Routing             | r: 👖             | Form:            |                   |                  |                     |           |          |  |  |  |  |  |
| Reports                            | Spriden ID                              | D (R#): R00902742 |               | Get Approve    | ers                 |                     |                  | -                |                   |                  |                     |           |          |  |  |  |  |  |
|                                    | Oracle ID:                              | WTJ327            | Get Approvers |                |                     | Orgn Time           |                  |                  |                   |                  |                     |           |          |  |  |  |  |  |
|                                    | eRaider ID: byanders                    |                   |               | Get Approvers  |                     |                     | Empl Leave       |                  |                   |                  |                     |           |          |  |  |  |  |  |
|                                    | кероп ме                                | enu               |               |                |                     |                     |                  |                  |                   |                  |                     |           |          |  |  |  |  |  |
|                                    | HR V                                    | WTE/WLR Approver  | B:            |                |                     |                     |                  |                  |                   |                  |                     |           |          |  |  |  |  |  |
|                                    |                                         | Showing 1 2 of 2  |               |                |                     |                     |                  |                  | r                 |                  | Page Si             | 70: 10    | 10 ×     |  |  |  |  |  |
|                                    | Showing 1 - 2 of 2.                     |                   |               |                | <b>F</b> 1          | <b>F</b> 1          |                  | <b>V</b>         |                   |                  | Tage of             | . 10 •    |          |  |  |  |  |  |
|                                    |                                         | Name              | Position      | Job Title      | Employee<br>TS COAS | Employee<br>TS Oran | Approval<br>Type | Category<br>Code | Approver<br>Level | Approver<br>Name | Approver<br>Fraider | Approver  | Ap<br>TS |  |  |  |  |  |
|                                    |                                         |                   |               |                | Code                | Code                | 1150             | 0000             | 20101             |                  | Liuiuu              | <u></u>   | Co       |  |  |  |  |  |
|                                    |                                         | Byron Anderson    | T95572        | Sr             | Т                   | C11000              | Employee         | LEAVE            | 1                 | Shawn            | smassie             | Assistant | Т        |  |  |  |  |  |
|                                    |                                         |                   |               | Administrator  |                     |                     |                  |                  |                   | Massie           |                     | Managing  |          |  |  |  |  |  |
|                                    |                                         |                   |               |                |                     |                     |                  |                  |                   |                  |                     | Dir       |          |  |  |  |  |  |
|                                    |                                         | Byron Anderson    | T95572        | Sr             | T                   | C11000              | Employee         | LEAVE            | 2                 | Jonathan         | jbotros             | Managing  | Т        |  |  |  |  |  |
|                                    |                                         |                   |               | Authinistrator |                     |                     |                  |                  |                   | Douos            |                     | Director  |          |  |  |  |  |  |
|                                    |                                         |                   |               |                |                     |                     |                  |                  |                   |                  |                     |           |          |  |  |  |  |  |

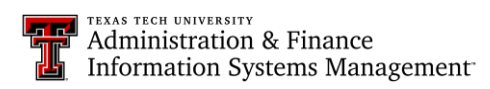